Go to <u>https://members.ameriburn.org/</u>. First, enter your email and click **Reset Password** to see if you already have an ABA account. If not, you can create a free **User Account** by clicking **Sign** Up

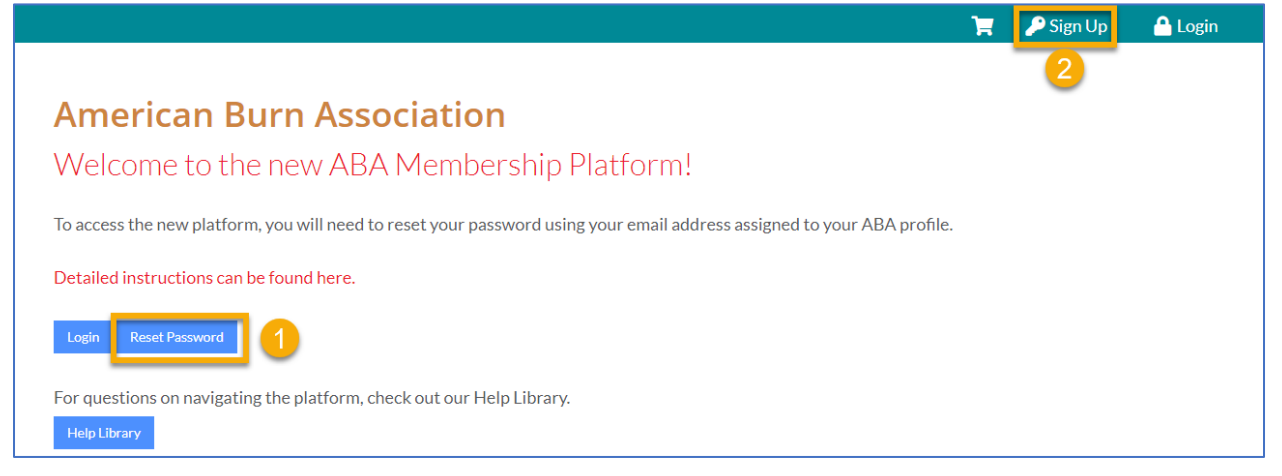

2. Enter the required information (1-4) and click Create Account(5)

| nter your informatio | n below to create an account. |                  |
|----------------------|-------------------------------|------------------|
| • Prefix:            | Prefix                        | <b>.</b>         |
| First Name: *        | 2000 C                        | 1                |
| Middle Name:         | 🚊 Middle Name                 |                  |
| Last Name: *         | A 100 00                      | 2                |
| Suffix:              | Suffix                        | ~                |
| Preferred            | 🏯 Preferred First Name        |                  |
| First Name:          |                               |                  |
| • Title:             | 😵 Title                       |                  |
| Email                |                               | 3                |
| Address: *           | A PROPERTY OF                 | <u> </u>         |
| 0 Password: *        |                               | •                |
| Confirm              | ا                             | <u> </u>         |
| Password: *          |                               |                  |
|                      |                               | 5 Create Account |

3. Select your (1) **Discipline** and click (2) **Continue**.

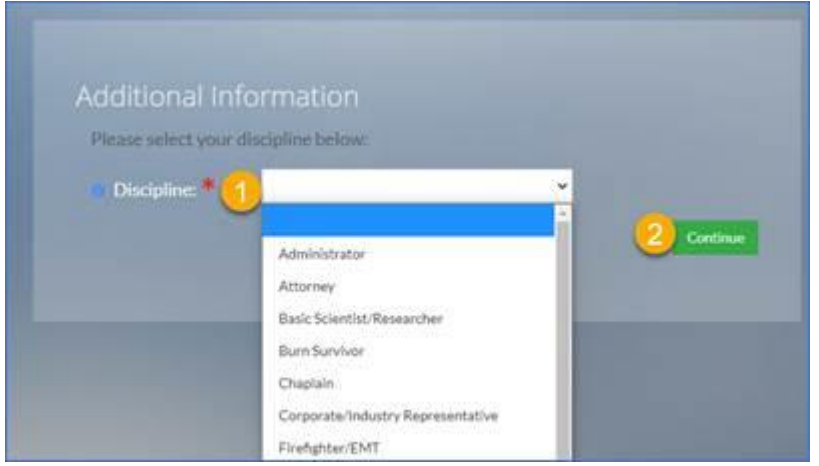

4. Enter your (1) Burn Center or Organization, click (2) Continue

| TOULFILL        | nary Organ         | ization             |                 |           |
|-----------------|--------------------|---------------------|-----------------|-----------|
| Which of the f  | ollowing is your p | rimary organization |                 |           |
|                 |                    |                     |                 |           |
| Please enter ti | he name (or the re | cord#) of your orga | nization below. |           |
| 目 Organization  | Name or Record#    |                     |                 |           |
|                 |                    |                     |                 |           |
|                 |                    |                     | Cont            | inue Skip |
|                 |                    |                     |                 |           |

5. Enter (1-3) required information and click (4) continue

| Your Address                                    | Informat       | ion<br>w.  |      |          |
|-------------------------------------------------|----------------|------------|------|----------|
| Country: *                                      | United State   |            | ~(1) |          |
| O Address:*                                     | Worl 👻 ∉       | 10000      | 2    |          |
| <ul> <li>Address Line</li> <li>2:</li> </ul>    | Address Line 2 |            |      |          |
| City,<br>State/Province,<br>Zip/Postal<br>Code: | City           | State/Pn 👻 | 3    |          |
| Show in<br>Directory:                           |                |            | 4    | Continue |

6. Enter (1-2) required information and click (3) continue

| Your Phone Inf          | ormation      |   |               |
|-------------------------|---------------|---|---------------|
| Enter your phone inform | ation below.  |   |               |
|                         |               |   |               |
| Phone                   | Work          |   |               |
| Турс                    |               |   |               |
| Country:                | United States | × |               |
| Phone 2                 | +1            | 1 |               |
| Number:*                |               |   |               |
| O Extension:            |               |   |               |
| O Show in               |               |   |               |
| Directory:              |               |   |               |
|                         |               |   | (3)           |
|                         |               |   | Continue Skip |

- 7. You will be sent an email with a link to verify your email address is correct. Click the link in that email to set your password.
- 8. Enter the (1-2) password information and click (3) Change Password

|                                                              | Who We Are               | Quality Care  | Prevention | Education | Research | Member Services | Public Resources |   |   |             |
|--------------------------------------------------------------|--------------------------|---------------|------------|-----------|----------|-----------------|------------------|---|---|-------------|
|                                                              |                          |               |            |           |          |                 |                  | ۵ | 繬 | Test Test 🛩 |
| Change<br>New Passwor<br>Confirm Password<br>Change Password | e Passw<br>d:*<br>word:* | ord<br>1<br>2 |            |           |          |                 |                  |   |   | 0           |

9. Your free user account will show (1) **No Memberships** listed and the red bar below your name shows (2) **NO ACTIVE MEMBERSHIPS** 

| My Profile           |                                                                     |                                                                        |
|----------------------|---------------------------------------------------------------------|------------------------------------------------------------------------|
| * Overview @ Account | Organizations Truchases Organizations                               |                                                                        |
|                      | #67256549 No Primary Organization No Primary Address                | Pay Open Balances<br>No Open Balances<br>Memberships<br>No Memberships |
| 2 Add Image          | NO ACTIVE MEMBERSHIP<br>NOT OFFED-IN TO SHOW<br>IN MEMBER DIRECTORY |                                                                        |